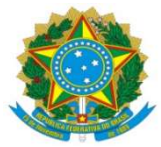

| PROAP<br>Pró-Reitoria<br>de Avaliação<br>Institucional<br>e Planejamento | Procedimento Operacional Padrão (POP)          | POP n.º:011/DIEO |  |  |  |  |
|--------------------------------------------------------------------------|------------------------------------------------|------------------|--|--|--|--|
|                                                                          | Procedimento: Bloqueio de Crédito Orçamentário | Versão: 1.0      |  |  |  |  |
| Unidade Organizacional: <i>Divisão de Execução Orçamentária - DIEO</i>   |                                                |                  |  |  |  |  |
| Elaborado por: Denilson Za                                               | Data da Criação:                               |                  |  |  |  |  |
| Marinez de (                                                             | 27/03/2023                                     |                  |  |  |  |  |
| Solaine Aparecida Rodrigues – SIAPE 1671443                              |                                                |                  |  |  |  |  |
| Aprovado por: Marciana Lo                                                | Data da Aprovação:                             |                  |  |  |  |  |
|                                                                          | 14/04/2023                                     |                  |  |  |  |  |

# **OBJETIVO:**

Orientar os procedimentos a serem realizados pelos servidores da Divisão de Execução Orçamentária quanto a emissão da nota de bloqueio efetuado no SIAFI - Operacional para bloqueio de orçamento, após pedido da alteração orçamentária.

# DEFINIÇÃO:

A Nota de Bloqueio é um documento utilizado para registro de eventos vinculados a bloqueios de créditos orçamentários que serão alterados pela Secretária de Orçamento Federal para posterior utilização pela unidade solicitante.

# SIGLAS E ABREVIATURAS:

CONEVENTO – Consulta Evento CONND – Consulta Nota de Dotação CONRO – Consulta Registro Orçamentário COOF – Coordenadoria de Orçamento e Finanças. DICON – Divisão de Contabilidade DIEO – Divisão de Execução Orçamentária. NB – Nota de Bloqueio

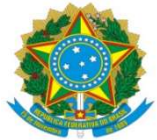

ND – Nota de Dotação RO – Registro Orçamentário SIAFI – Sistema Integrado de Administração Financeira SIOP – Sistema Integrado de Planejamento e Orçamento SIPAC – Sistema Integrado de Patrimônio, Administração e Contratos SOF – Secretaria de Orçamento Federal

# **DOCUMENTOS DE REFERÊNCIA:**

Portaria MEC Lei Diretrizes Orçamentária – LDO Lei Orçamentária Anual - LOA Todas os documentos referenciados estão disponíveis no site < http://www2.planalto.gov.br/>

# **RECURSOS NECESSÁRIOS:**

Computador com acesso à internet. Acesso ao SIAFI, SIPAC, SIOP.

# **RESPONSABILIDADES:**

COOF – Solicitar alteração orçamentária no SIOP DIEO – Bloquear o crédito orçamentário

# ETAPAS DO PROCEDIMENTO:

1- Receber o processo no SIPAC

2- Consultar no Despacho de Disponibilidade Orçamentária a solicitação de bloqueio, valor a ser bloqueado e o número do Pedido SIOP

3- Acessar o HOD Serpro: https://hod.serpro.gov.br/a83016cv/

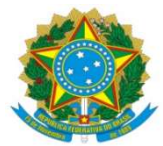

#### 4- Incluir Nota de Bloqueio através do comando > NB

| SIAFI2023-DO0    | CUMENTO-ENTRADA | DOS-NB (I | NOTA DE BLOQUEIO) | 2       |
|------------------|-----------------|-----------|-------------------|---------|
| 28/04/23 11:43   |                 |           | USUARIO           | SOLAINE |
| DATA EMISSAO     | : 28Abr23       |           | NUMERO            | 2023ND  |
| UG/GESTAO EMITEN | NTE: 154502 / 2 | 6350      |                   |         |
| OBSERVACAO       |                 |           | TAXA CAMBIO       |         |
| -                |                 |           |                   |         |
|                  |                 |           |                   |         |
|                  |                 |           |                   |         |
| EVENTO ESF PTRES | S IDOC ND       | FONTE     |                   | VALOR   |
|                  |                 |           |                   |         |
|                  |                 |           |                   |         |
|                  |                 |           |                   |         |
|                  |                 |           |                   |         |
|                  |                 |           |                   |         |
|                  |                 |           |                   |         |
|                  |                 |           |                   |         |
|                  |                 |           |                   |         |
|                  |                 |           |                   |         |
|                  |                 |           |                   |         |
|                  |                 |           |                   |         |
|                  |                 |           |                   |         |
|                  |                 |           |                   |         |
| PFI-HJUDH PF3=3  | SHI PF4=CUPIH   | PF0=LIM   | PH                |         |

Observação: "Bloqueio de recurso orçamentário para alteração orçamentária entre PO<sup>1</sup> referente <u>anuidades ANDIFES para ANPED<sup>2</sup></u>. Pedido 344712".

<sup>1</sup> PO – Plano Orçamentário;

<sup>2</sup> Atentar-se à descrição no "*despacho de disponibilidade orçamentária*", irá informar qual o PTRES que será bloqueado para emissão/reforço do novo empenho. E, qual será o destino do orçamento bloqueado.

<u>Evento > CONEVENTO</u> <u>ESF 1</u> <u>PTRES 138504</u> <u>ND 33XXX3</u> <u>FONTE XXXX</u><sup>4</sup> <u>VALOR R</u>\$ 3 ND – conforme processo

<sup>4</sup> FONTE – conforme processo

- 5- Finalizar NB O documento gerado será uma ND;
- 6- Consultar ND através do comando >CONND;

| TO-CONSULTA-CONND | (CONSULTA NOT                                 | A DE DOTACAO)                                               |                                                                                               |
|-------------------|-----------------------------------------------|-------------------------------------------------------------|-----------------------------------------------------------------------------------------------|
|                   |                                               | USUARIO : SOLAINE                                           |                                                                                               |
|                   |                                               |                                                             |                                                                                               |
| 154502            |                                               |                                                             |                                                                                               |
| 26350             |                                               |                                                             |                                                                                               |
| 23 ND             |                                               |                                                             |                                                                                               |
|                   |                                               |                                                             |                                                                                               |
|                   | TO-CONSULTA-CONND<br>154502<br>26350<br>23 ND | TO-CONSULTA-CONND (CONSULTA NOT<br>154502<br>26350<br>23 ND | TO-CONSULTA-CONND (CONSULTA NOTA DE DOTACAO)<br>USUARIO : SOLAINE<br>154502<br>26350<br>23 ND |

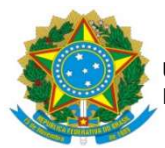

- 7- Coletar as telas da ND e gerar arquivo em PDF.
- 8- Inserir documento em PDF no processo referente ao bloqueio orçamentário.
- 9- Movimentar processo no SIPAC para a pasta "aguardando orçamento"
- 10- Aguardar à alteração no sistema SIOP (em média 05 dias úteis);
- 11- Consultar a conta contábil 622120101- Crédito Bloqueado para Remanejamento

| SIAFI2023-CONTABIL-DEMONSTRA-CONRAZAO (CONSU   | LTA RAZAO POR C. CONTABIL) |  |  |  |
|------------------------------------------------|----------------------------|--|--|--|
| 28/04/23 11:50                                 | USUARIO : SOLAINE          |  |  |  |
|                                                | PAGINA : 1                 |  |  |  |
| UG EMITENTE : 154502 - FUNDACAO UNIVERSIDAD    | E FED. DA GRANDE DOURADOS  |  |  |  |
| GESTAO EMITENTE : 26350 - FUNDACAO UNIVERSIDAD | E FED. DA GRANDE DOURADOS  |  |  |  |
| POSICAO : ABRIL - ABERTO                       |                            |  |  |  |
| CONTA CONTABIL : 622120101 - CREDITO BLOQUEADO | PARA REMANEJAMENTO         |  |  |  |
|                                                |                            |  |  |  |
| CONTA CORRENTE                                 | SALDO EM R\$               |  |  |  |
| N 1 138504 105000000 335000 1.600,00 C         |                            |  |  |  |
| TOTAL COM ISF N                                | : 1.600,00 C               |  |  |  |
| TOTAL DA CONTA                                 | : 1.600,00 C               |  |  |  |

Na conta de bloqueio 622120101, se constar o valor do crédito solicitado, significa que ainda não houve a alteração;

Se liberado o valor solicitado aparecerá na conta crédito disponível 622110000, para utilização.

- 12- Emitir/ reforçar empenho após alteração do crédito orçamentário;
- 13- Acessar o SIAFI-Operacional gerar em PDF o Registro Orçamentário, comando >conro;
- 14- Inserir no processo RO e NE assinado
- 15- Enviar processo para DICON para Conformidade de Registro de Gestão.

16- Receber o processo da DICON com a Declaração de Conformidade de Registro de Gestão

17- Corrigir Nota de Empenho, em caso de "Conformidade Com restrição"

18- Enviar o processo, em caso de "Conformidade Sem restrição", ao setor indicado no Despacho PROAP.